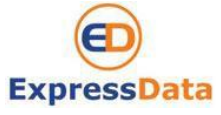

| Procedure    | Receiving ,sending email fro<br>interface | m new mail server a | and checking mail at New WebMail |
|--------------|-------------------------------------------|---------------------|----------------------------------|
| Reference No |                                           | Launched Date       | January 14, 2015                 |
| Apply To     | Corporate Mail                            |                     |                                  |
|              |                                           |                     |                                  |

## How to set up email account at MS. Outlook 2013

## Steps:

- 1. Open Microsoft Outlook
- 2. On the **Tools** menu, click **Email Accounts** or **Account Settings** 
  - 2.1 Select View or change existing email accounts then click Next.
  - 2.2 Select your email account then click **Change** button.
- 3. Change the information as below details ( Your mail )

| Example : | User Name     | : it@expressdata.co.th |
|-----------|---------------|------------------------|
|           | Email address | : it@expressdata.co.th |

- 3.1 Enter new **E-Mail Address** → <u>it@expressdata.co.th</u>,
- 3.2 Enter new **Password**  $\rightarrow$  (your secret password that you changed at new WebMail)
- 3.3 Click Manually configure server settings or additional server types.

| Auto Account Set                                                                                                    | up                                         | × |
|----------------------------------------------------------------------------------------------------|--------------------------------------------|---|
| Your Name:                                                                                                    | EYour E-mail                               |   |
|                                                                                                    | Example: Barbara Sankovic                  |   |
| E-mail Address:                                                                                                    | it@expressdata.co.th                       |   |
|                                                                                                    | Example: barbara@contoso.com               |   |
| Password:                                                                                                    | *******                                    |   |
| Retype Password:                                                                                                    | ******                                     |   |
|                                                                                                    |                                            |   |
| The second second secon | server settings or additional server types |   |
| Manually configure                                                                                                    |                                            |   |

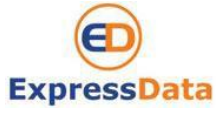

| Procedure    | Receiving ,sending email from new mail server and checking mail at New WebMa interface |                     |                  |
|--------------|----------------------------------------------------------------------------------------|---------------------|------------------|
| Reference No |                                                                                        | Launched Date       | January 14, 2015 |
| Apply To     | Corporate Mail                                                                         |                     |                  |
|              |                                                                                        |                     |                  |
|              |                                                                                        |                     |                  |
|              |                                                                                        |                     |                  |
| 3.4 Clie     | ck <b>Next</b>                                                                         |                     |                  |
|              |                                                                                        |                     |                  |
| 3.5 Set      | up information on your s                                                               | server type details |                  |
| Sonior       |                                                                                        |                     |                  |

Server Type : **POP3** Incoming mail server : **mail.expressdata.co.th** Outgoing mail server : **mail.expressdata.co.th** 

## 3.6 Click More Settings

| User Information             |                               | Test Account Settings                                |
|------------------------------|-------------------------------|------------------------------------------------------|
| Your Name:                   | Your E-mail                   | After filling out the information on this screen, we |
| E-mail Address:              | tit@expressdata.co.th         | button below, (Requires network connection)          |
| Server Information           |                               |                                                      |
| Account Type:                | POP3                          | Test Account Settings                                |
| Incoming mail server:        | mail.expressdata.co.th        |                                                      |
| Outgoing mail server (SMTP): | mail.expressdata.co.th        |                                                      |
| Logon Information            | ·                             |                                                      |
| User Name:                   | it@expressdata.co.th          |                                                      |
| Password:                    | *****                         |                                                      |
| IV F                         | Remember password             |                                                      |
| Require logon using Secure   | Password Authentication (SPA) | More Settings                                        |
|                              |                               | More Setungs                                         |
|                              |                               |                                                      |
|                              |                               | < Back Next > Cancel                                 |
|                              |                               |                                                      |

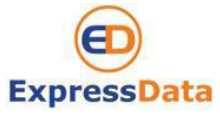

| Procedure    | Receiving ,sending email fro<br>interface | m new mail server a | and checking mail at New WebMail |
|--------------|-------------------------------------------|---------------------|----------------------------------|
| Reference No |                                           | Launched Date       | January 14, 2015                 |
| Apply To     | Corporate Mail                            |                     |                                  |
|              |                                           |                     |                                  |

## 3.6 Setup page Outgoing server

| General | Outgoing Server     | Connection      | Advanced                       |
|---------|---------------------|-----------------|--------------------------------|
| 🔽 My o  | utgoing server (SM  | TP) requires a  | uthentication                  |
| O L     | se same settings a  | s my incoming   | mail server                    |
| ⊚ L     | og on using         |                 |                                |
| 1       | Jser Name;          |                 |                                |
| 8F      | assword:            |                 |                                |
|         | Re                  | member passv    | vord                           |
| O L     | og on to incoming n | aail server bef | ore sending mai <mark>l</mark> |
|         |                     |                 |                                |

3.7 Setup page Advanced 3.8 Click OK

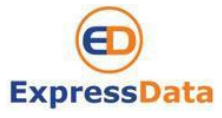

| Procedure    | Receiving ,sending email fro<br>interface | m new mail server a | and checking mail at New WebMail |
|--------------|-------------------------------------------|---------------------|----------------------------------|
| Reference No |                                           | Launched Date       | January 14, 2015                 |
| Apply To     | Corporate Mail                            |                     |                                  |
|              |                                           |                     |                                  |

| Server Port Numbers Incoming server (POP3): 110 Use Defaults This server requires an encrypted connection (SSL) Outgoing server (SMTP): 25 Use the following type of encrypted connection: None Server Timeouts Short Long 10 minutes Delivery Leave a copy of messages on the server Remove from server after 10 adays |
|----------------------------------------------------------------------------------------------------|
| Incoming server (POP3): 110 Use Defaults This server requires an encrypted connection (SSL) Outgoing server (SMTP): 25 Use the following type of encrypted connection: None Server Timeouts Short Long 10 minutes Delivery Leave a copy of messages on the server Remove from server after 10 adays                     |
| Incoming server (POPS). 110 Ose Detaults This server requires an encrypted connection (SSL) Outgoing server (SMTP): 25 Use the following type of encrypted connection: None  Server Timeouts Short Long 10 minutes Delivery Ø Leave a copy of messages on the server Ø Remove from server after 10  days                |
| Outgoing server (SMTP): 25<br>Use the following type of encrypted connection: None<br>Server Timeouts<br>Short Using 10 minutes<br>Delivery<br>V Leave a copy of messages on the server<br>V Remove from server after 10 days                                                                                           |
| Use the following type of encrypted connection: None  Server Timeouts Short U Long 10 minutes Delivery V Leave a copy of messages on the server V Remove from server after 10 adays                                                                                                    |
| Use the following type of encrypted connection: None  Server Timeouts Short Long 10 minutes Delivery V Leave a copy of messages on the server V Remove from server after 10 adays                                                                                                    |
| Server Timeouts<br>Short Long 10 minutes<br>Delivery<br>V Leave a copy of messages on the server<br>Remove from server after 10 days                                                                                                    |
| Short J Long 10 minutes Delivery V Leave a copy of messages on the server V Remove from server after 10 🖨 days                                                                                                    |
| Delivery<br>Very Leave a copy of messages on the server<br>Remove from server after 10 ays                                                                                                    |
| Leave a copy of messages on the server     Remove from server after   10                                                                                                    |
| 🗹 Remove from server after 🛛 10 🚔 days                                                                                                    |
|                                                                                                    |
|                                                                                                    |
| OK Cancel                                                                                                    |

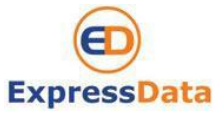

| Procedure    | Receiving ,sending email fro<br>interface | m new mail server a | and checking mail at New WebMail |
|--------------|-------------------------------------------|---------------------|----------------------------------|
| Reference No |                                           | Launched Date       | January 14, 2015                 |
| Apply To     | Corporate Mail                            |                     |                                  |
|              |                                           |                     |                                  |

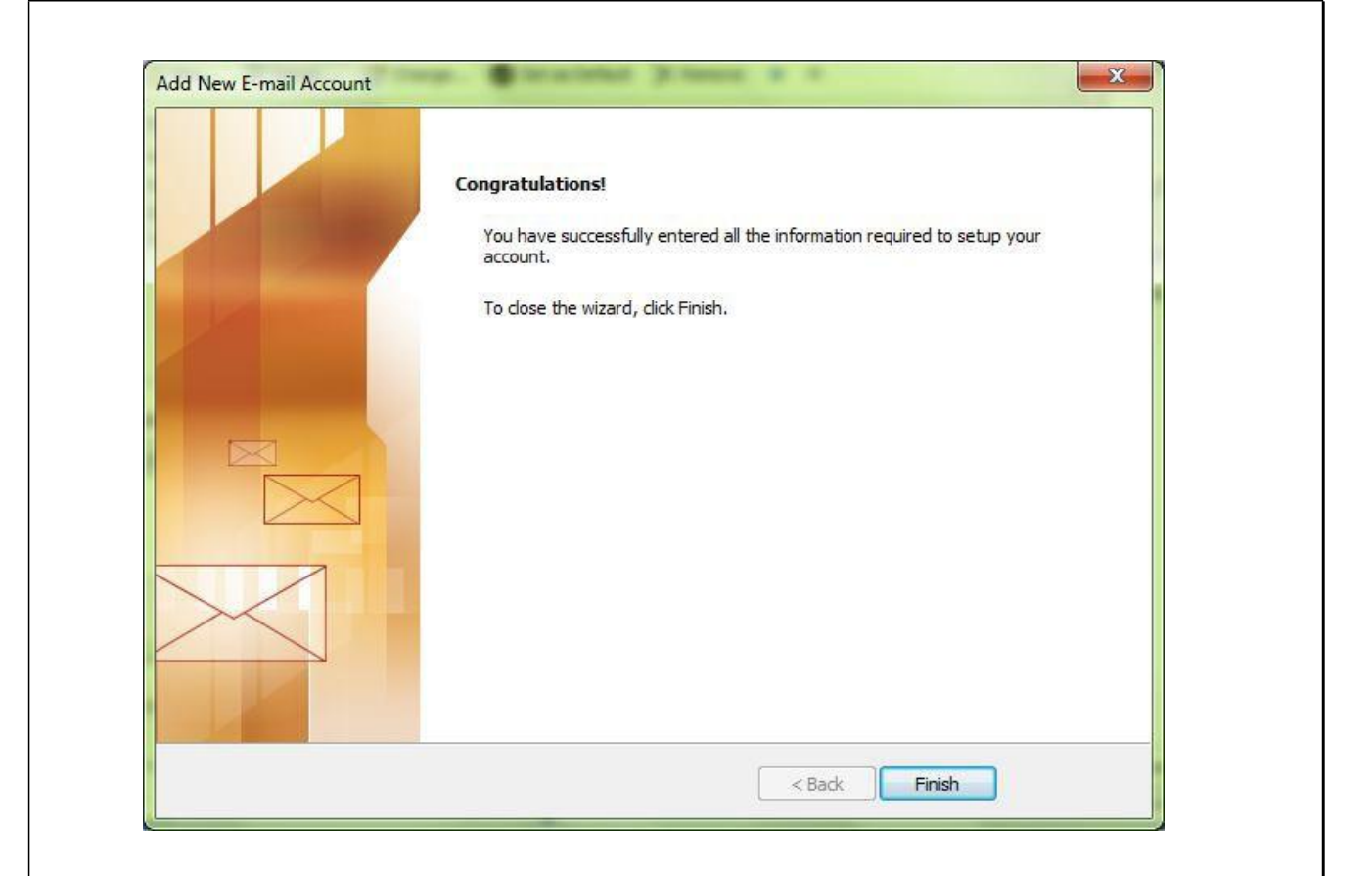

3.9 After filling out the information we recommend you test your account by clicking the button, **Test Account Setting.** If all tests completed successfully you will see all green tick as below.

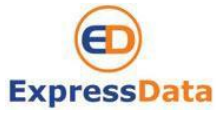

| Procedure    | Receiving ,sending email fro<br>interface | m new mail server a | and checking mail at New WebMail |
|--------------|-------------------------------------------|---------------------|----------------------------------|
| Reference No |                                           | Launched Date       | January 14, 2015                 |
| Apply To     | Corporate Mail                            |                     |                                  |
|              |                                           |                     |                                  |

| ongratulations! All tests completed successfully. C      | Click Close to continue. | Stop  |
|----------------------------------------------------------|--------------------------|-------|
|                                                          |                          | Close |
| Tasks Errors                                             |                          | ]]    |
| Tasks                                                    | Status                   |       |
| <ul> <li>Log onto incoming mail server (POP3)</li> </ul> | Completed                |       |
| Send test e-mail message                                 | Completed                |       |

3.10 Click Next and Finish.

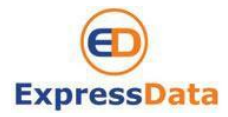